## ORIENTAÇÕES PARA CADASTRO E INSCRIÇÃO DOS 3º SGT NO CEB.

1. Em seu navegador de internet, digite o endereço:

http://www.portaldeeducacao.eb.mil.br/

2. Clique no link "Cadastre-se" para realizar o cadastramento no Portal de Educação do Exército.

| (i) www.portaldeeducaca | io.eb.mil.br                                               |                                   |               | C                   | C Pesquisar     |           |           |
|-------------------------|------------------------------------------------------------|-----------------------------------|---------------|---------------------|-----------------|-----------|-----------|
|                         | BRASIL Serviços                                            |                                   | Participe     | Acesso à informação | Legislação      | Canais    | *         |
|                         | ir para o conteúdo 🚺 ir para o menu 😫 ir para a busca 🕄 ir | ir para o rodapė 🖪                |               | ACESSIBILIO         | ADE ALTO CONT   | RASTE MAP | A DO SITE |
|                         | DECEX Ministério da Defesa - Exército Brasileiro - G       | Departamento de Educação e Cultur | a do Exército |                     |                 |           | _         |
|                         | 👌 Portal de Edu                                            | cação                             |               |                     | Buscar no porta | 1         | Q         |
|                         | "SOMOS A ESPERANÇA, DE UM                                  | BRASIL INTELIGENTE"               |               |                     |                 |           |           |
|                         |                                                            |                                   |               | Exército Brasileiro | Perguntas fre   | quentes   | Contato   |
|                         |                                                            |                                   |               |                     |                 |           |           |
|                         | DAS DESMIL                                                 | DETMIL                            | DEPA          | CCFEX               |                 | DPHCEX    |           |
|                         |                                                            |                                   |               |                     |                 |           | _         |
|                         | AREA DO ALUNO Acontece                                     |                                   |               |                     |                 |           |           |
|                         | EBaula                                                     |                                   |               |                     |                 |           |           |
|                         | Cadastre-se                                                |                                   |               |                     |                 | 1         | 1         |
|                         | Cadastramento                                              |                                   |               | 110                 | h-              |           |           |
|                         | INSTITUCIONAL                                              |                                   |               | 1                   | do              | 1.1       | 0         |
|                         |                                                            |                                   | -             | Digita              | Exe             | 10.       |           |
|                         | Histórico                                                  |                                   | DCG !         | do                  |                 | T         |           |
|                         | Subordinação                                               | -hlio                             | Te atr        | ING                 | Se.             |           |           |
|                         | Quem Somos                                                 | BID                               | Done          |                     |                 |           |           |
|                         | Apresentação                                               | to de                             |               |                     |                 |           |           |
|                         |                                                            | anti                              |               |                     |                 |           |           |
|                         | C                                                          | e                                 |               |                     |                 |           |           |
|                         | REFERÊNCIAS                                                | ,e.                               |               |                     |                 | •         | • •       |
|                         |                                                            | toca Digital de                   | o Evóro       | ito (PDE)           | 0               | •         | ••        |
|                         | REFERÊNCIAS<br>Legislação Bibliot                          | teca Digital de                   | o Exérc       | ito (BDE)           | ()              | ••        | •••       |

3. Preencha o campo em branco com o número de sua identidade militar:

| ( www.portaldeeducacao.eb.mil.br/academico/?asregister                                    |                                                                                | C Q Pesquisor         |          |              |                   |  |  |  |  |  |  |  |
|-------------------------------------------------------------------------------------------|--------------------------------------------------------------------------------|-----------------------|----------|--------------|-------------------|--|--|--|--|--|--|--|
| Exército Brasiliero<br>Portal de Educação<br>departamento de educação e cultura do exérci | то                                                                             |                       |          |              |                   |  |  |  |  |  |  |  |
| EBAula                                                                                    |                                                                                | Esqueceu sua senha? > | Dúvidas? | • Tutorial > | <b>≇</b> Entrar > |  |  |  |  |  |  |  |
|                                                                                           |                                                                                |                       |          |              |                   |  |  |  |  |  |  |  |
|                                                                                           | Crie sua conta                                                                 |                       |          |              |                   |  |  |  |  |  |  |  |
|                                                                                           | Identidade 🕑                                                                   |                       |          |              |                   |  |  |  |  |  |  |  |
|                                                                                           | Continuar                                                                      |                       |          |              |                   |  |  |  |  |  |  |  |
|                                                                                           |                                                                                |                       |          |              |                   |  |  |  |  |  |  |  |
|                                                                                           | já tem uma conta? Entre na sua conta                                           |                       |          |              |                   |  |  |  |  |  |  |  |
| Cop                                                                                       | syright © 2015 - 2017 Exército Brasileiro - <b>Centro de Educação a Dist</b> ã | incia do Exército     |          |              |                   |  |  |  |  |  |  |  |
|                                                                                           |                                                                                |                       |          |              |                   |  |  |  |  |  |  |  |
|                                                                                           |                                                                                |                       |          |              |                   |  |  |  |  |  |  |  |
|                                                                                           |                                                                                |                       |          |              |                   |  |  |  |  |  |  |  |

4. Na próxima tela, aparecerá a mensagem "Sucesso! Militar localizado no DGP" e, abaixo, o nome do militar.

Crie uma senha alfanumérica de oito dígitos para acesso ao AVA.Repita a senha criada no campo seguinte e então, clique em "Registrar".

| ( www.portaldeeducacao.eb.mil.br/academico/?a=register |                                                 | C Q, Pesqui             | 合自         | +            | îπ.               | • | = |  |  |   |
|--------------------------------------------------------|-------------------------------------------------|-------------------------|------------|--------------|-------------------|---|---|--|--|---|
| EBAula                                                 |                                                 | 🔒 Esqueceu sua senha? > | Dúvidas? > | • Tutorial > | <b>∓</b> Entrar > |   |   |  |  | Ŷ |
|                                                        |                                                 |                         |            |              |                   |   |   |  |  | ł |
|                                                        | Sucessol Militar localizado no DGP.             |                         |            |              |                   |   |   |  |  |   |
|                                                        |                                                 |                         |            |              |                   |   |   |  |  |   |
|                                                        | Crie sua conta                                  |                         |            |              |                   |   |   |  |  |   |
|                                                        |                                                 |                         |            |              |                   |   |   |  |  |   |
|                                                        | ARLINDO<br>VIEIRA SILVA                         |                         |            |              |                   |   |   |  |  |   |
|                                                        |                                                 |                         |            |              |                   |   |   |  |  |   |
|                                                        | Senha<br>(alfanumérico com mínimo 8 caracteres) |                         |            |              |                   |   |   |  |  |   |
|                                                        | Confirmação de Senha                            |                         |            |              |                   |   |   |  |  | ł |
|                                                        | Registrar                                       |                         |            |              |                   |   |   |  |  |   |

5. Após o cadastro, clique no link EBAula para acessar o AVA.

| i www.portaldeeducacao.eb.mil.br |                                                        |                                                                        |                                                     |                 | C                   | CP Pesquisar     |                                                                                                    |
|----------------------------------|--------------------------------------------------------|------------------------------------------------------------------------|-----------------------------------------------------|-----------------|---------------------|------------------|----------------------------------------------------------------------------------------------------|
|                                  | Serviços Serviços                                      |                                                                        |                                                     | Participe       | Acesso à informação | Legislação       | Canais 🙀                                                                                                    |
|                                  | Ir para o conteúdo 👖 🛛 Ir para o menu 🞴                | Ir para a busca 🕄 Ir para o r                                          | rodapé 🖪                                            |                 | ACESSIBILID         | ADE ALTO CONTR   | ASTE MAPA DO SITE                                                                                                    |
|                                  | Ministério da Defesa - E<br>Portal c<br>"SOMOS A ESPEI | Exército Brasileiro - Departa<br><b>de Educa</b><br>RANÇA, DE UM BRASI | amento de Educação e Cuit<br>ÇãO<br>IL INTELIGENTE" | ura do Exército |                     | Buscar no portal | Q                                                                                                    |
|                                  |                                                        |                                                                        |                                                     |                 | Exército Brasileiro | Perguntas freq   | quentes Contato                                                                                                    |
|                                  | OAS                                                    | DESMIL                                                                 | DETMIL                                              | DEPA            | CCFEX               |                  | DPHCEX                                                                                                    |
|                                  | ÁREA DO ALUNO                                          | Acontece                                                               |                                                     |                 |                     |                  |                                                                                                    |
|                                  | EBaula                                                 |                                                                        |                                                     |                 |                     |                  |                                                                                                    |
|                                  | Cadas Ambiente Virtual Acess                           | e Aqui                                                                 |                                                     |                 |                     |                  | -                                                                                                    |
|                                  |                                                        |                                                                        |                                                     |                 | 1                   |                  |                                                                                                    |
|                                  | INSTITUCIONAL                                          |                                                                        |                                                     |                 | ital                | 90               | cito                                                                                                    |
|                                  | Histórico                                              |                                                                        |                                                     |                 | D19-10              | En               |                                                                                                    |
|                                  | Subordinação                                           |                                                                        | - Lic                                               | tecu            | ina a               | 134              | A CONTRACTOR OF THE OWNER OF THE OWNER OWNER OF THE OWNER OWNER OWNER OWNER OWNER OWNER OWNER OWNER OWNER OWNER OWNE |
|                                  | Quem Somos                                             |                                                                        | Bibi                                                | Dout            |                     |                  |                                                                                                    |
|                                  | Apresentação                                           |                                                                        | tro de                                              | -               |                     |                  |                                                                                                    |
|                                  |                                                        | Ce                                                                     |                                                     |                 |                     |                  |                                                                                                    |
|                                  | REFERÊNCIAS                                            |                                                                        |                                                     |                 |                     |                  | ····                                                                                                    |
|                                  | Legislação                                             | Bibliotec                                                              | a Digital o                                         | lo Exér         | cito (BDE)          | ()               |                                                                                                    |
|                                  |                                                        |                                                                        | 5                                                   |                 | -                   |                  |                                                                                                    |

6. Preencha os campos em branco com sua identidade e a senha criada, clicando em seguida no botão "Entrar no Sistema".

| ( I) 🖉 www.portaldeeducacao.eb.mil.br/academico/                                   | C Q Pesquisor                                                                                  |
|------------------------------------------------------------------------------------|------------------------------------------------------------------------------------------------|
| EXÉRCITO BRASILEIRO<br>Portal de Educação<br>DEPARTAMENTO DE EDUCAÇÃO E CULTURA DO | ) EXÉRCITO                                                                                     |
| EBAula                                                                             | â Esqueceu sua senha? >                                                                        |
|                                                                                    | Faça seu Login   Entre com seus dados:   Identidade   Identidade     Senha   Entrar no Sistema |
|                                                                                    | Copyright © 2015 - 2017 Exército Brasileiro - Centro de Educação a Distância do Exército       |
|                                                                                    |                                                                                                |

7. A tela inicial é a aba "Meus cursos". Nesta tela, ficam expostos os *status* dos cursos para os quais o militar se inscreveu.

| EXÉRCITO BRA<br>Portal<br>DEPARTAMENTO | SILEIRO<br><b>de Edu</b><br>O de educação | <b>ICAÇÃ</b>   | D<br>Do exércit |           |        |                    |          |                   |              |                    |   |
|----------------------------------------|-------------------------------------------|----------------|-----------------|-----------|--------|--------------------|----------|-------------------|--------------|--------------------|---|
| EBAula                                 |                                           |                |                 |           |        |                    |          |                   |              |                    | • |
| Meus cursos                            | Salas de Aula                             | 투<br>Inscrição | Usuários        | Matricula | Alunos | (B)<br>Indeferidos | Concurso | <b>?</b><br>Notas | Configuração | <b>?</b><br>Manual |   |
| Boa tarde                              | Escola                                    | Seja E         | lem vindo ao E  | BAula.    |        |                    |          |                   |              |                    |   |
| II Meu                                 | s Cursos                                  |                |                 |           |        |                    |          |                   |              |                    |   |
| ESIE                                   |                                           |                |                 |           |        |                    |          |                   |              |                    |   |
| ~                                      |                                           |                |                 |           |        |                    |          |                   |              |                    |   |
| ~                                      |                                           |                |                 |           |        |                    |          |                   |              |                    |   |
|                                        |                                           |                |                 |           |        |                    |          |                   |              |                    |   |

8. Para realizar a sua inscrição no Curso de Especialização Básica, clique na aba "Inscrição" e depois abra a guia da Escola de Instrução Especializada (EsIE).

| Www.portaldeeducaca. | www.portaldeeducacao.eb.mil.Br/academico/index.php?p=course&a=list<br>exército Brassil.eiro<br>Portal de Educação<br>departamento de educação e cultura do exército |                                   |                |          |           |                    |                    |          |                   | Q. Pesquisar |                    | 8 | _ ☆ |
|----------------------|----------------------------------------------------------------------------------------------------|-----------------------------------|----------------|----------|-----------|--------------------|--------------------|----------|-------------------|--------------|--------------------|---|-----|
|                      | EBAula                                                                                                    |                                   |                |          |           |                    |                    |          |                   |              |                    | • | -   |
|                      | Meus cursos                                                                                                    | Salas de Aula                     | T<br>Inscrição | Usuários | Matricula | <b>⊘</b><br>Alunos | (8)<br>Indeferidos | Concurso | <b>?</b><br>Notas | Configuração | <b>?</b><br>Manual |   |     |
|                      | Esco<br>AMAI<br>CAAL<br>CAAL<br>COAL<br>CAAL<br>CAAL<br>CAAL<br>CAAL<br>CAAL                                                                                        | N<br>NEX<br>PAB<br>FDC<br>Ex<br>D |                |          |           |                    |                    |          |                   |              |                    |   |     |

9. Na guia da EsIE, clique no botão "Inscrever" ao lado do campo do "CEB – Curso de Especialização Básica para Sargentos".

| ( www.portaldeeducacao.eb.mil.br | t/academico/index.php?p=course8xa=list                 | C) C | Q, Pesquisar |                      | ☆ € | • | ń | ◙ | ≡ |
|----------------------------------|--------------------------------------------------------|------|--------------|----------------------|-----|---|---|---|---|
|                                  | III ESACOSAAE                                          |      |              |                      |     |   |   |   | ^ |
|                                  | *                                                      |      |              | Restrito             |     |   |   |   |   |
|                                  | III ESAO                                               |      |              |                      |     |   |   |   |   |
|                                  | *                                                      |      |              | Inscrever            |     |   |   |   |   |
|                                  | III ESCOM                                              |      |              |                      |     |   |   |   |   |
|                                  | I ESEFEx                                               |      |              |                      |     |   |   |   |   |
|                                  | 🗐 EsEqEx                                               |      |              |                      |     |   |   |   |   |
|                                  | I ESIE                                                 |      |              |                      |     |   |   |   |   |
|                                  | r≠ CEB - Curso de Especialização Básica para Sargentos |      |              | -<br>Inscrever       |     |   |   |   |   |
|                                  | *                                                      |      |              | Restrito             |     |   |   |   |   |
|                                  | *                                                      |      |              | Inscrever            |     |   |   |   |   |
|                                  | *                                                      |      |              | Inscrever            |     |   |   |   |   |
|                                  | *                                                      |      |              | <b>X</b><br>Cancelar |     |   |   |   |   |
|                                  | *                                                      |      |              | Restrito             |     |   |   |   | ł |
|                                  | ESIMEX                                                 |      |              |                      |     |   |   |   |   |
|                                  | *                                                      |      |              | Restrito             |     |   |   |   |   |
|                                  | *                                                      |      |              |                      |     |   |   |   | ~ |

 Após a inscrição, constará na página inicial o status"Aguardando Matrícula" ao lado do "CEB – Curso de Especialização Básica para Sargentos"

| ( www.portaldeeducacao.eb.a | mil.br/academico/i                                   | index.php?a=inicio                          |                       |                 |                    |                    |                      |                  | E C Q Pesquisor  |                   |                    |              |  |  | Â | 0 | ≡ |
|-----------------------------|------------------------------------------------------|---------------------------------------------|-----------------------|-----------------|--------------------|--------------------|----------------------|------------------|------------------|-------------------|--------------------|--------------|--|--|---|---|---|
| Ó                           | exército br <i>i</i><br><b>Portal</b><br>departament | ASILEIRO<br><b>de Edu</b><br>To de educação | JCAÇÃO<br>D E CULTURA | D<br>Do exércit |                    |                    |                      |                  |                  |                   |                    | 2            |  |  |   |   |   |
|                             | EBAula                                               |                                             |                       |                 |                    |                    |                      |                  |                  |                   |                    | •            |  |  |   |   |   |
|                             | Meus cursos                                          | Salas de Aula                               | 耳<br>Inscrição        | Usuários        | 🕑<br>Matricula     | <b>⊘</b><br>Alunos | (B)<br>Indeferidos   | Concurso         | ?<br>Notas       | Č<br>Configuração | <b>?</b><br>Manual |              |  |  |   |   |   |
|                             | i≣ Meu                                               | is Cursos                                   |                       |                 |                    |                    |                      |                  |                  |                   |                    |              |  |  |   |   |   |
|                             | 🔳 ESIE                                               |                                             |                       |                 |                    |                    |                      |                  |                  |                   |                    |              |  |  |   |   |   |
|                             | r CEB                                                | - Curso de Especi                           | alização Básic        | a para Sargei   | ntos               |                    |                      |                  |                  |                   | O Aguardan         | do matrícula |  |  |   |   |   |
|                             | *                                                    |                                             |                       |                 |                    |                    |                      |                  |                  |                   | Ø Matrícula        | Indeferida   |  |  |   |   |   |
|                             |                                                      |                                             |                       |                 |                    |                    |                      |                  |                  |                   |                    |              |  |  |   |   |   |
|                             |                                                      |                                             |                       | Сор             | yright © 2015 - 21 | 017 Exército Bra   | asileiro - Centro de | : Educação a Dis | itância do Exérc | ito               |                    |              |  |  |   |   |   |